## WIC TIME STUDY

All SA and LA WIC staff must complete a monthly time study. This is done the **first full week** after the first Sunday of each month.

- 1. Internet Explorer 8 (IE8) or higher is required.
- 2. Use the following URL web browser to access the Time Study Reporting Tool: <u>https://wicspirit.maine.gov/Production/TimeStudy/Account/Login.aspx</u>

The following screen will appear:

| Mana Canter for Disaste<br>Canter of and Revealed<br>Deather of Natil confusion<br>Natil: Mayo, Computer Commission | ΙDΥ                                                                                                    | Version 24 |
|----------------------------------------------------------------------------------------------------|----------------------------------------------------------------------------------------------------|------------|
| LOG IN Perse entre your username and password.  Log In User Name Passwore Log In                                    | 3. Enter your SPIRIT<br>Username and Password in<br>the Account Information<br>Section to the left. The time<br>study data entry screen will<br>open upon login. |            |

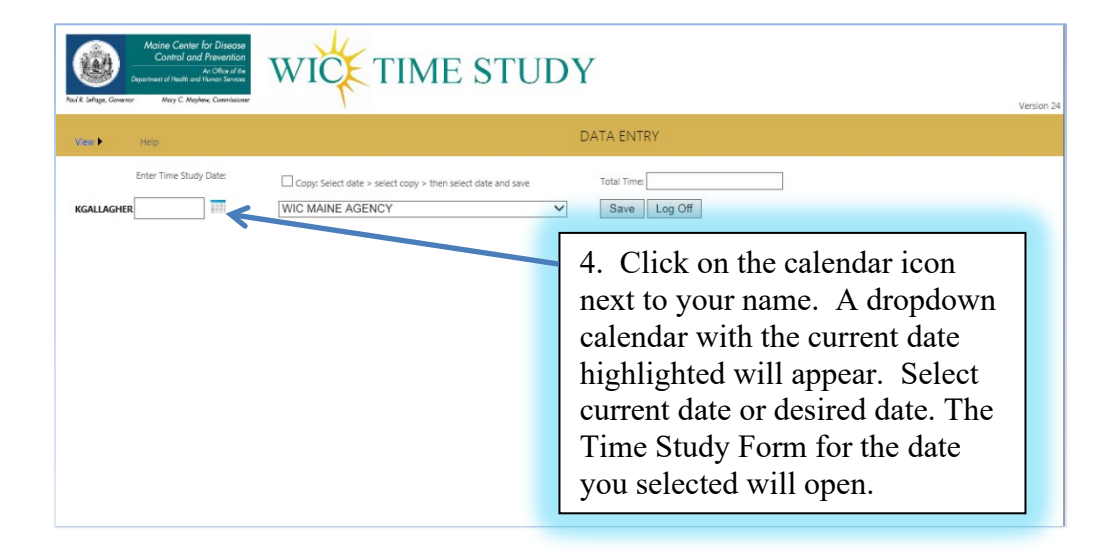

| ۲                     | Maine Center for Disease<br>Control and Prevention<br>An Office of the<br>Department of Health and Human Services | WICE TIME STUDY |
|-----------------------|----------------------------------------------------------------------------------------------------|-----------------|
| Poul R. LePage, Gover | nor Nery C. Mayhew, Commissioner                                                                                  |                 |

| View 🕨    | Help          |                  |                  |               |               |            |        |                  |                  | DATA EN         | ITRY     |       |        |        |        |          |  |
|-----------|---------------|------------------|------------------|---------------|---------------|------------|--------|------------------|------------------|-----------------|----------|-------|--------|--------|--------|----------|--|
|           | Enter         | Time Study Dat   | te:              | Copy: Sei     | ect date > si | elect copy | > ther | select date and  | save             | Total Tir       | ne: 04:0 | 0     |        |        |        |          |  |
| KGALLAG   | HER 01/0      | 3/2017           |                  | WIC MAIN      | E AGEN        | CY         |        |                  | ~                | Save            | Lo       | g Off |        |        |        |          |  |
|           |               | Client           | Services         |               | Client Servio | e Support  |        | F                | Program Manager  | ment            |          |       | Othe   | r      | Bh     | Non-WIC  |  |
| Time Slot | Certification | Nutrition Edu CS | Breastfeeding CS | Food Delivery | General       | Travel     | Admin  | Nutrition Edu PN | Breastfeeding PM | Special Formula | FMNP EE  | T Lun | h Brea | k Leav | e BFPC | h. n-WIC |  |
| 7:00 AM   | 0             | 0                | 0                | 0             | 0             | 0          | 0      | 0                | 0                | 0               | 00       |       | 0      | 0      | 0      |          |  |
| 7:15 AM   | 0             | 0                | 0                | 0             | 0             | 0          | 0      | 0                | 0                | 0               | 00       |       | 0      | 0      | 0      | 0        |  |
| 7:30 AM   | 0             | 0                | 0                | 0             | 0             | 0          | 0      | 0                | 0                | 0               | 00       | C     | 0      | 0      | 0      | 0        |  |
| 7:45 AM   |               | 0                |                  | 0             | 0             | 0          | 0      | 0                | 0                | 0               | 00       | C     | 0      | 0      | 0      | 0        |  |
| 8:00 AM   | ۲             | 0                |                  | 0             | 0             | 0          | 0      | 0                | 0                | 0               | 00       |       | 0      | 0      | 0      | 0        |  |
| 8:15 AM   | ۲             | 0                | 0                | 0             | 0             | 0          | 0      | 0                | 0                | 0               | 00       |       | 0      | 0      | 0      | 0        |  |
| 8:30 AM   | 0             | ۲                | 0                | 0             | 0             | 0          | 0      | 0                | 0                | 0               | 00       |       | 0      | 0      | 0      | 0        |  |
| 8:45 AM   | 0             | 0                | ۲                | 0             | 0             | 0          | 0      | 0                | 0                | 0               | 00       |       | 0      | 0      | 0      | 0        |  |
| 9:00 AM   | 0             | 0                | 0                | ۲             | 0             | 0          | 0      | 0                | 0                | 0               | 00       |       | 0      | 0      | 0      | 0        |  |
| 9:15 AM   | 0             | ۲                | 0                | 0             | 0             | 0          | 0      | 0                | 0                | 0               | 00       |       | 0      | 0      | 0      | 0        |  |
| 9:30 AM   | ۲             | 0                | 0                | 0             | 0             | 0          | 0      | 0                | 0                | 0               | 00       |       | 0      | 0      | 0      | 0        |  |
| 9:45 AM   | 0             | ۲                | 0                | 0             | 0             | 0          | 0      | 0                | 0                | 0               | 00       |       | 0      | 0      | 0      | 0        |  |
| 10:00 AM  | 0             | 0                | 0                | 0             | 0             | 0          | 0      | 0                | 0                | 0               | 00       |       | •      | 0      | 0      | 0        |  |
| 10:15 AM  | 0             | ۲                | 0                | 0             | 0             | 0          | 0      | 0                | 0                | 0               | 00       |       | 0      | 0      | 0      | 0        |  |
| 10:30 AM  | 0             | 0                | ۲                | 0             | 0             | 0          | 0      | 0                | 0                | 0               | 00       |       | 0      | 0      | 0      | 0        |  |
| 10:45 AM  | 0             | 0                | ۲                | 0             | 0             | 0          | 0      | 0                | 0                | 0               | 00       |       | 0      | Ĩ      | 0      | 0        |  |
| 11:00 AM  | ۲             | 0                | 0                | 0             | 0             | 0          | 0      | õ                | 0                | õ               | 00       |       | 0      | Ĭŏ     | ŏ      | 0        |  |
| 11:15 AM  | õ             | 0                | 0                | •             | 0             | 0          | 0      | õ                | 0                | 0               | 0 C      |       |        | Ĭŏ     | ŏ      | 0        |  |
| 11:30 AM  | õ             |                  | Ő                | 0             | 0             | 0          | Ő      | õ                | Ő                | 0               | 00       |       |        | Ĭŏ     | ŏ      | 0        |  |
| 11:45 AM  | 0             | 0                |                  | 0             | 0             | 0          | 0      | 0                |                  | 0               | 00       |       |        | lŏ     | ŏ      | 0        |  |
|           |               |                  |                  |               |               |            | 1      |                  |                  |                 |          |       | 1 V    |        | 1×     |          |  |

| Foul R. LePage, Co | Ma<br>Copertine | ine Center for D<br>Control and Prev<br>An Of<br>Mary C. Mayhaw, Ca | Visease<br>rention<br>Ree of the<br>Sarvices | VIČ      | ¥.       | ΓIN    | Л     | E ST            | ΓUD                | Y               |        |        |         |       |         |
|--------------------|-----------------|---------------------------------------------------------------------|----------------------------------------------|----------|----------|--------|-------|-----------------|--------------------|-----------------|--------|--------|---------|-------|---------|
| View 🕨             |                 |                                                                     |                                              |          |          |        |       |                 |                    |                 |        |        |         |       |         |
|                    |                 | Time Study Dat                                                      | e                                            |          |          |        |       |                 | nd save            | Total Tim       | e: 08: | 30     |         |       |         |
| KGALLAG            | HER U1/U        | 13/2017                                                             |                                              | WIC MAIN | IE AGENO | CY     |       |                 | ~                  | Save            |        |        |         |       |         |
|                    |                 |                                                                     |                                              |          |          |        |       |                 |                    |                 |        |        |         |       |         |
| Time Slot          | Certification   | Nutrition Edu CS                                                    | Breastfeeding C                              |          | General  | Travel |       | Nutrition Edu P | M Breastfeeding PM | Special Formula |        |        | h Break | Leave | Non-WIC |
|                    |                 |                                                                     |                                              |          |          |        |       |                 |                    |                 |        |        |         |       |         |
|                    |                 |                                                                     |                                              |          | 0        |        |       |                 |                    |                 |        |        |         |       |         |
|                    |                 |                                                                     |                                              |          | 0        |        |       | The Dat         | a has changed, do  | you want to say | ve?    |        |         |       |         |
|                    |                 |                                                                     |                                              |          | 0        |        |       |                 |                    |                 |        |        |         |       |         |
|                    |                 |                                                                     | 0                                            |          | 0        | Save   | and C | `ontinue        | Don't Save an      | d Continue      | De     | n't Co | ntinue  |       |         |
|                    |                 | ۲                                                                   |                                              |          | 0        | Gave   |       | Johnnue         | Don't Save an      | u continue      | DU     | in ou  | inulue  |       |         |
|                    | ۲               |                                                                     |                                              |          | 0        | 0      | 0     | 0               | 0                  | 0               | 0      | OC     | 0       | 0     |         |
|                    |                 |                                                                     |                                              |          |          |        | ۲     |                 |                    |                 |        |        |         |       |         |
|                    |                 | ۲                                                                   |                                              |          |          |        |       |                 |                    |                 |        |        |         |       |         |

5. Enter the total time within the activity performed in 15 minute increments by clicking each radio button.

6. Repeat these steps for each different activity performed throughout your work day, completing the sheet with your end time.

**NOTE:** The total time will calculate as you fill or unfill radio buttons.

7. Click "Save" or hit "Enter" to save your form.

8. If attempt is made to **change the date or log off** before saving the form, a prompt will appear as shown in the picture to the left.

The **Copy** feature allows the user to select a previously entered date and copy the form contents to the current (new) date. To use the copy feature:

- 1. Select a previously completed time study date from the dropdown calendar. This will retrieve the completed form for that day's activities.
- 2. After the selected date's information has been retrieved into the time study, check the "Copy" box above the date field.

|                                                                                                   |                  |                                                   |                                                           |                                                                             | _                                                                      | _                                                 |                                           |                                                                                                    | 1                         |                                                                                             |                                                                        |                            |                                                                        |                                                                         |                |            |              | _                                                 | _     |              |                                                                      |
|---------------------------------------------------------------------------------------------------|------------------|---------------------------------------------------|-----------------------------------------------------------|-----------------------------------------------------------------------------|------------------------------------------------------------------------|---------------------------------------------------|-------------------------------------------|----------------------------------------------------------------------------------------------------|---------------------------|---------------------------------------------------------------------------------------------|------------------------------------------------------------------------|----------------------------|------------------------------------------------------------------------|-------------------------------------------------------------------------|----------------|------------|--------------|---------------------------------------------------|-------|--------------|----------------------------------------------------------------------|
| Ż                                                                                                 |                  | Mai<br>C                                          | ine C.<br>Contro<br>Ir of Hec                             | nter for<br>of and Pre-<br>atti and France                                  | Disea<br>eventio<br>Office of<br>an Servi                              | se<br>on<br>Ne                                    | V                                         | VIC                                                                                                    | X I                       | ΓΙΝ                                                                                         | Л                                                                      | E ST                       | TUD                                                                    | Y                                                                       |                |            |              |                                                   |       |              |                                                                      |
| ul R. LePage, G<br>View 🕨                                                                         | lovernor         | Help                                              | Mary (                                                    | C. Mayhew, I                                                                | Controlizio                                                            | oner                                              |                                           |                                                                                                    | (                         |                                                                                             |                                                                        |                            |                                                                        | DATA EN                                                                 | ITRY           |            |              |                                                   |       |              |                                                                      |
| KGALLAG                                                                                           | -                | Enter                                             | Time                                                      | Study Da                                                                    | ite:                                                                   |                                                   | $\langle$                                 | Copy Sel                                                                                                    | lect date > se            | elect copy                                                                                  | > then                                                                 | select date and            | save                                                                   | Total Tim                                                               | ne: 08         | 3:30       |              |                                                   |       |              |                                                                      |
|                                                                                                   | 1111             | 12/0                                              | 5/20                                                      | 16                                                                          |                                                                        |                                                   |                                           | WIC MAIN                                                                                                    | NE AGENO                  | CY                                                                                          |                                                                        |                            | ~                                                                      | Save                                                                    |                | _og        | Off          |                                                   |       |              |                                                                      |
|                                                                                                   |                  | 12/0                                              | 5/20                                                      | 16 January                                                                  | , 201                                                                  | 7                                                 | •                                         |                                                                                                    | Client Servic             | CY<br>e Support                                                                             |                                                                        | P                          | rogram Manage                                                          | Save                                                                    |                | og         | Off          | Other                                             |       | BFPC         | Non-WIC                                                              |
| Time Slot                                                                                         | Certif           | 12/0<br>4<br>Su                                   | 5/20<br>J<br>Mo                                           | 16<br>January<br>Tu We                                                      | , <b>201</b><br>Th                                                     | 7<br>Fr                                           | ⊧<br>Sa                                   | WIC MAIN                                                                                                    | Client Servic             | CY<br>e Support<br>Travel                                                                   | Admin                                                                  | P<br>Nutrition Edu PM      | Program Manager                                                        | Save<br>ment<br>Special Formula                                         | FMNP           | _og<br>EBT | Off<br>Lunch | Other<br>Break                                    | Leave | BFPC<br>BFPC | Non-WIC                                                              |
| Time Slot<br>7:00 AM                                                                              | Certif           | 12/0<br>↓<br>                                     | 5/20<br>Mo<br>26                                          | Tu We                                                                       | <b>201</b><br>Th<br>3 29                                               | 7<br>Fr<br>30                                     | ►<br>Sa<br>31                             | O O O O O O O O O O O O O O O O O O O                                                                                                    | Client Servic<br>General  | CY<br>re Support<br>Travel                                                                  | Admin                                                                  | P<br>Nutrition Edu PM      | Program Manage                                                         | Save                                                                    | FMNP           | EBT        |              | Other<br>Break                                    | Leave | BFPC<br>BFPC | Non-WIC                                                              |
| Time Slot<br>7:00 AM<br>7:15 AM                                                                   | Certif           | 12/0<br>↓<br>Su<br>25<br>1                        | 5/20<br>Mo<br>26<br>2                                     | 16<br>Tu We<br>27 21<br>3                                                   | <b>201</b><br>Th<br>3 29<br>4 5                                        | 7<br>Fr<br>30                                     | ►<br>Sa<br>31<br>7                        | O O O O O O O O O O O O O O O O O O O                                                                                                    | Client Service<br>General | CY<br>Travel                                                                                | Admin                                                                  | P<br>Nutrition Edu PM      | Program Manager                                                        | Save                                                                    | FMNP           | EBT        |              | Other<br>Break                                    | Leave | BFPC<br>BFPC | Non-WIC                                                              |
| Time Slot<br>7:00 AM<br>7:15 AM<br>7:30 AM                                                        | Certif<br>(      | 12/0<br>↓<br>Su<br>25<br>1<br>8                   | 5/20<br>Mo<br>26<br>2<br>9                                | 16<br>Tu We<br>27 24<br>3 4<br>10 1:                                        | <b>201</b><br>Th<br>29<br>5<br>1 12                                    | 7<br>Fr<br>30<br>6<br>13                          | ►<br>Sa<br>31<br>7<br>14                  | O O O O O O O O O O O O O O O O O O O                                                                                                    | Client Servic<br>General  | E Support<br>Travel                                                                         | Admin                                                                  | P Nutrition Edu PM O O O O | Program Manager Breastfeeding PM O O O O O                             | Save                                                                    | FMNP           | EBT        | Unch         | Other<br>Break                                    |       | BFPC<br>BFPC | Non-WIC                                                              |
| Time Slot<br>7:00 AM<br>7:15 AM<br>7:30 AM<br>7:45 AM                                             | Certif<br>(<br>( | ↓<br>Su<br>25<br>1<br>8<br>15                     | 5/20<br>Mo<br>26<br>9<br>16                               | 16<br>Tu We<br>27 21<br>3 4<br>10 1:<br>17 14                               | <b>201</b><br>Th<br>29<br>5<br>1 12<br>3 19                            | 7<br>Fr<br>30<br>6<br>13<br>20                    | ►<br>Sa<br>31<br>7<br>14<br>21            | Food Delivery                                                                                                    | Client Servic<br>General  | e Support                                                                                   | Admin O O O O O                                                        | P<br>Nutrition Edu PM<br>O | Program Manager<br>Breastfeeding PM                                    | Save                                                                    | FMNP<br>O<br>O |            |              | Other<br>Break                                    |       | BFPC<br>BFPC | Non-WIC                                                              |
| Time Slot<br>7:00 AM<br>7:15 AM<br>7:30 AM<br>7:45 AM<br>8:00 AM                                  | Certif           | 4<br>Su<br>25<br>1<br>8<br>15<br>22               | Mo<br>26<br>2<br>9<br>16<br>23<br>20                      | 16<br>Tu We<br>27 21<br>3 4<br>10 1:<br>17 14<br>24 2!<br>21                | 201<br>Th<br>29<br>5<br>12<br>3<br>19<br>5<br>26                       | 7<br>Fr<br>30<br>6<br>13<br>20<br>27              | ►<br>5a<br>31<br>7<br>14<br>21<br>28      | Contraction Contraction Contra | Client Servic<br>General  | e Support<br>Travel                                                                         | Admin O O O O O O O O O O O O O O O O O O O                            | P<br>Nutrition Edu PM      | Program Manage<br>Breastfeeding PM                                     | Special Formula                                                         |                |            |              | Other Break O O O O O O O O O O O O O O O O O O O |       | BFPC<br>BFPC | Non-WIC                                                              |
| Time Slot<br>7:00 AM<br>7:15 AM<br>7:30 AM<br>7:45 AM<br>8:00 AM<br>8:15 AM                       | Certif           | ↓<br>Su<br>25<br>1<br>8<br>15<br>22<br>29         | 5/20<br>Mo<br>26<br>2<br>9<br>16<br>23<br>30              | 16<br>Tu We<br>27 20<br>3 4<br>10 1:<br>17 10<br>24 2:<br>31 3              | <b>201</b><br>Th<br>29<br>5<br>1 12<br>3 19<br>5 26<br>1 2             | 7<br>Fr<br>30<br>6<br>13<br>20<br>27<br>3         | ►<br>Sa<br>31<br>7<br>14<br>21<br>28<br>4 | Cool Delivery                                                                                                    | Client Servic<br>General  | e Support<br>Travel                                                                         | Admin O O O O O O O O O O O O O O O O O O O                            | P<br>Nutrition Edu PM      | Program Managee Breastfeeding PM O O O O O O O O O O O O O O O O O O O | Save                                                                    |                |            |              | Other Break O O O O O O O O O O O O O O O O O O O |       | BFPC<br>BFPC | Non-WIC<br>Non-WIC<br>O                                              |
| Time Slot<br>7:00 AM<br>7:15 AM<br>7:30 AM<br>7:45 AM<br>8:00 AM<br>8:15 AM<br>8:30 AM            | Certif           | 12/0<br>↓<br>Su<br>25<br>1<br>8<br>15<br>22<br>29 | 5/20<br>Mo<br>26<br>2<br>9<br>16<br>23<br>30<br>Toda      | 16<br>Tu We<br>27 21<br>3 4<br>10 1:<br>17 11<br>24 2!<br>31 3<br>wy: Janua | , 201<br>Th<br>29<br>4 5<br>1 12<br>3 19<br>5 26<br>1 2<br>nry 6,      | 7<br>Fr<br>30<br>6<br>13<br>20<br>27<br>3<br>2017 | ► Sa<br>31<br>7<br>14<br>21<br>28<br>4    | O O O O O O O O O O O O O O O O O O O                                                                                                    | Client Servic<br>General  | CY<br>te Support<br>Travel<br>O<br>O<br>O<br>O<br>O<br>O<br>O<br>O<br>O<br>O<br>O<br>O<br>O | Admin<br>O<br>O<br>O<br>O<br>O<br>O<br>O<br>O<br>O<br>O<br>O<br>O<br>O | P<br>Nutrition Edu PM      | Program Manage Breastfeeding PM                                        | Special Formula                                                         |                |            |              | Other<br>Break                                    | Leave | BFPC<br>BFPC | Non-WIC<br>Non-WIC<br>O<br>O<br>O<br>O<br>O                          |
| Time Slot<br>7:00 AM<br>7:15 AM<br>7:30 AM<br>7:45 AM<br>8:00 AM<br>8:15 AM<br>8:15 AM<br>8:30 AM |                  | 12/0<br>Su<br>25<br>1<br>8<br>15<br>22<br>29      | 5/20<br>J<br>Mo<br>26<br>2<br>9<br>16<br>23<br>30<br>Toda | 16<br>Tu We<br>27 21<br>3<br>10 1:<br>17 14<br>24 2:<br>31 :<br>ay: January | , 201<br>Th<br>29<br>5<br>12<br>3<br>19<br>5<br>26<br>1<br>2<br>ary 6, | 7<br>Fr<br>30<br>6<br>13<br>20<br>27<br>3<br>2017 | ►<br>5a<br>31<br>7<br>14<br>21<br>28<br>4 |                                                                                                    | VE AGENC                  | CY<br>te Support<br>Travel<br>O<br>O<br>O<br>O<br>O<br>O<br>O<br>O<br>O<br>O<br>O<br>O<br>O | Admin O O O O O O O O O O O O O O O O O O O                            | P<br>Nutrition Edu PM      | Program Manage Breastfeeding PM                                        | Special Formula  Special Formula  O  O  O  O  O  O  O  O  O  O  O  O  O |                |            |              | Other<br>Break                                    | Leave | BFPC<br>BFPC | Non-WIC<br>Non-WIC<br>O<br>O<br>O<br>O<br>O<br>O<br>O<br>O<br>O<br>O |

- 3. Select the new date on the dropdown calendar.
- 4. This will copy the contents of the first selected date into the new Time Study Form as shown below.

| VR. LePage, G | Ma<br>Deportive<br>overnor | ine Center for L<br>Control and Pre<br>An O<br>nt of Health and Humo<br>Mary C. Mayhew, C | Disease<br>vention<br>Iffice of the<br>an Services<br>communicationer | VIC           | ×             | ΓIN        | Л      | E ST             | 'UD'             | Y               |        |             |       |         |       |      |       |
|---------------|----------------------------|-------------------------------------------------------------------------------------------|-----------------------------------------------------------------------|---------------|---------------|------------|--------|------------------|------------------|-----------------|--------|-------------|-------|---------|-------|------|-------|
| View 🕨        | Help                       |                                                                                           |                                                                       |               |               |            |        |                  |                  | DATA E          | NTRY   | (           |       |         |       |      |       |
| KGALLAG       | Enter                      | Time Study Da                                                                             | te:                                                                   | Copy: Sel     | ect date > si | elect copy | > then | select date and  | save<br>V        | Total Ti<br>Sav | me: 01 | 8:30<br>Log | Off   |         |       |      |       |
|               |                            | Client                                                                                    | Services                                                              |               | Client Servio | e Support  | t      | P                | rogram Manager   | nent            |        |             |       | Other   |       | BFPC | Non-V |
| Time Slot     | Certification              | Nutrition Edu CS                                                                          | Breastfeeding CS                                                      | Food Delivery | General       | Travel     | Admin  | Nutrition Edu PM | Breastfeeding PM | Special Formul  | a FMNP | EBT         | Lunch | Break   | Leave | BFPC | Non-V |
| 7:00 AM       | 0                          | 0                                                                                         | 0                                                                     | 0             | 0             | 0          | 0      | 0                | 0                | 0               | 0      | 0           |       | 0       | 0     | 0    | 0     |
| 7:15 AM       | 0                          | 0                                                                                         | 0                                                                     | 0             | 0             | 0          | 0      | 0                | 0                | 0               | 0      | 0           |       | $\odot$ |       |      | 0     |
| 7:30 AM       | 0                          | 0                                                                                         | 0                                                                     | 0             | 0             | 0          | 0      | 0                | 0                | 0               | 0      | 0           |       | 0       |       |      | 0     |
| 7:45 AM       | 0                          | 0                                                                                         | 0                                                                     | 0             | 0             | 0          | 0      | 0                | 0                | 0               | 0      | 0           | 0     | 0       | 0     | 0    | 0     |
| 8:00 AM       | 0                          | 0                                                                                         | 0                                                                     | 0             | 0             | 0          | ۲      | 0                | 0                | 0               | 0      | 0           | 0     | 0       | 0     | 0    | С     |
| 8:15 AM       | 0                          | 0                                                                                         | 0                                                                     | 0             | 0             | 0          | ۲      | 0                | 0                | 0               | 0      | 0           |       | 0       | 0     | 0    | С     |
| 8:30 AM       | 0                          | 0                                                                                         | 0                                                                     | 0             | 0             | 0          | ۲      | 0                | 0                | 0               | 0      | 0           | 0     | 0       | 0     | 0    | 0     |
| 8:45 AM       | 0                          | 0                                                                                         | 0                                                                     | 0             | 0             | 0          | ۲      | 0                | 0                | 0               | 0      | 0           | 0     | 0       | 0     | 0    | 0     |
| 9:00 AM       | 0                          | 0                                                                                         | 0                                                                     | 0             | 0             | 0          | ۲      | 0                | 0                | 0               | 0      | 0           | 0     | 0       | 0     | 0    | 0     |
| 9:15 AM       | 0                          | 0                                                                                         | 0                                                                     | 0             | 0             | 0          | ۲      | 0                | 0                | 0               | 0      | 0           | 0     | 0       | 0     | 0    | 0     |
| 9:30 AM       | 0                          | 0                                                                                         | 0                                                                     | 0             | 0             | 0          | ۲      | 0                | 0                | 0               | 0      | 0           | 0     | 0       | 0     | 0    | 0     |
| 9:45 AM       | 0                          | 0                                                                                         | 0                                                                     | 0             | 0             | 0          | ۲      | 0                | 0                | 0               | 0      | 0           | 0     | 0       | 0     | 0    | 0     |
| 10:00 AM      | 0                          | 0                                                                                         | 0                                                                     | 0             | 0             | 0          | 0      | 0                | 0                | 0               | 0      | 0           | 0     | ۲       | 0     | 0    | 0     |
| 10:15 AM      | 0                          | 0                                                                                         | 0                                                                     | 0             | 0             | 0          | ۲      | 0                | 0                | 0               | 0      | 0           | 0     | 0       | 0     | 0    | 0     |
| 10:30 AM      | 0                          | 0                                                                                         | 0                                                                     | 0             | 0             | 0          |        | 0                | 0                | 0               | 0      | 0           | 0     | 0       | 0     | 0    |       |

- 5. Make any changes or edits to your new form and click "Save" when completed.
- 6. Click "Log Off" to exit the Time Study Tool.

Appendix OM-12-A Created 2022 **NOTE:** Data for dates in the future cannot be entered. If attempted, the following message will appear in red:

| Paul R. Lefage, G |                            | tine Center for L<br>Control and Pre<br>An O<br>at of Healti and Huma<br>Mary C. Mayhew, Co | Disease<br>vention<br>Ree of the<br>n Services | VIC           | ¥ T           | ΓIN        | Л      | E ST             | UD'              | Y                 |        |               |          |          |          |         | Version 24 |
|-------------------|----------------------------|---------------------------------------------------------------------------------------------|------------------------------------------------|---------------|---------------|------------|--------|------------------|------------------|-------------------|--------|---------------|----------|----------|----------|---------|------------|
| View 🕨            | Help                       | ,                                                                                           |                                                |               |               |            |        |                  |                  | DATA EN           | NTRY   |               |          |          |          |         |            |
| KGALLAG           | Enter<br>Pleas<br>HER 01/0 | Time Study Dat<br>e enter a valid d<br>04/2017                                              | late!                                          | Copy: Sel     | ect date > se | elect copy | > then | select date and  | save             | Total Tin<br>Save | me: 08 | 3:30<br>Log ( | Off      |          |          |         |            |
|                   | $\sim$                     | Client                                                                                      | Services                                       |               | Client Servic | e Support  |        | P                | rogram Manager   | ment              |        |               | O        | ther     | BFPC     | Non-WIC |            |
| Time Slot         | Certification              | Nutrition Edu CS                                                                            | Breastfeeding CS                               | Food Delivery | General       | Travel     | Admin  | Nutrition Edu PM | Breastfeeding PM | Special Formula   | FMNP   | EBT           | Lunch Br | reak Lei | ave BFPC | Non-WIC |            |
| 7:00 AM           | 0                          | 0                                                                                           | 0                                              | 0             | 0             | 0          | 0      | 0                | $\bigcirc$       | 0                 | 0      | 0             | 00       | 00       | DO       | 0       |            |
| 7:15 AM           | 0                          | 0                                                                                           | 0                                              | 0             | 0             | 0          | 0      | 0                | 0                | 0                 | 0      | 0             | 00       | 0        |          | 0       |            |
| 7:30 AM           | 0                          | 0                                                                                           | 0                                              | 0             | 0             | 0          | 0      | 0                | 0                | 0                 | 0      | 0             | 0        | 0        | 0        | 0       |            |

# **Time study categories and descriptions** (Maine CDC WIC Policy FM-8)

|                       | Certification          | Performing height and weight measurements, blood test assessments,<br>income, residency and identification verifications, health and diet<br>assessments; completing certification forms, explaining the benefits of<br>the Program, determining risk, documenting in the client file,<br>obtaining and sending medical information; issuing food instruments;<br>referring to other services. |
|-----------------------|------------------------|----------------------------------------------------------------------------------------------------|
| Client<br>Services    | Nutrition<br>Education | Providing individual counseling (including face-to-face, telephone or written correspondence) or group education and evaluating results; arranging for interpreter/translator services.                                                                                                    |
|                       | Breastfeeding          | Providing individual counseling, (including face-to-face, telephone or written correspondence), group education, peer counseling; electric breast pump authorizations and follow-up.                                                                                                    |
|                       | Food Delivery          | Printing and mailing food instruments.                                                                                                    |
| Client<br>Service     | General                | Maintaining files, medical, breastfeeding and other office supplies;<br>food instrument registers, scheduling appointments.                                                                                                    |
| Support               | Travel                 | Travel to and from clinics                                                                                                    |
|                       | Administration         | Program planning and evaluation; managing day-to-day operations;<br>supervising and training staff; caseload management including<br>outreach and community collaborations; attending meetings and<br>training; travel.                                                                                                    |
|                       | Nutrition<br>Education | Developing, implementing and evaluating education initiatives; attending meetings and training; travel.                                                                                                    |
| Program<br>Management | Breastfeeding          | Developing, implementing and evaluating breastfeeding<br>initiatives; staff training; attending meetings and training; travel.                                                                                                    |
|                       | Special Formula        | Tracking special formula authorization, follow-up and orders.                                                                                                    |
|                       | FMNP                   | Farmers' Market planning and program management                                                                                                    |
|                       | EBT                    | Planning, development and implementation of eWIC initiatives                                                                                                    |
|                       | Lunch                  |                                                                                                    |
| Other                 | Break                  |                                                                                                    |
|                       | Leave                  |                                                                                                    |
| BFPC                  | BFPC                   | Work related to and paid for out of Breastfeeding Peer<br>Counseling Program funds                                                                                                    |
| Non-WIC               | Non-WIC                | Work not paid for out of the WIC administrative grant                                                                                                    |
|                       |                        |                                                                                                    |

#### **Reports:**

LA Summary Report: Local Agency Summary reports are available for the LA Directors. Each Director has access to their own agency's reports. Summaries available are monthly, quarterly and yearly. **NOTE: For the purposes of this document, all data displayed in the following screen shots is sample data and not "actual" data for reporting**. To access the reports:

1. Hover your mouse over the "View" option, and then select "LA Summary".

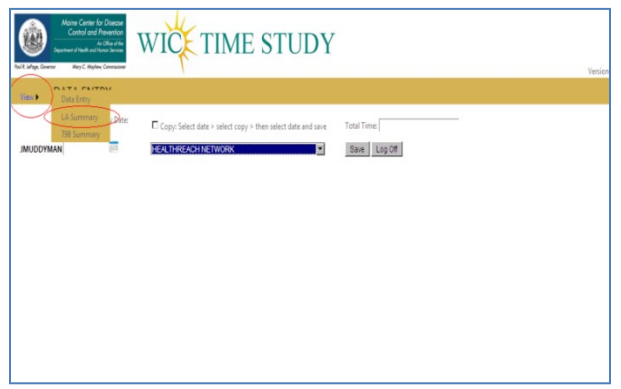

#### **Monthly Summary Report**

2. At the Local Agency Summary screen, select the "Month" radio button then select a reporting month from the calendar dropdown.

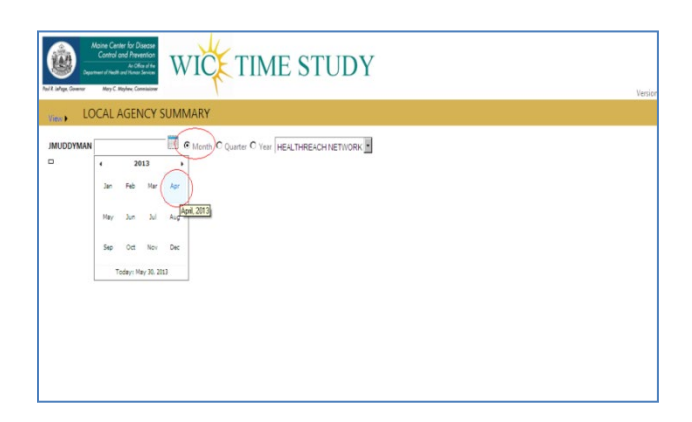

By selecting the desired month/year, the report automatically generates the data for that month/year. The report heading will indicate the month and year selected. Each time the month/year is changed, the report automatically refreshes the data for the selected criteria.

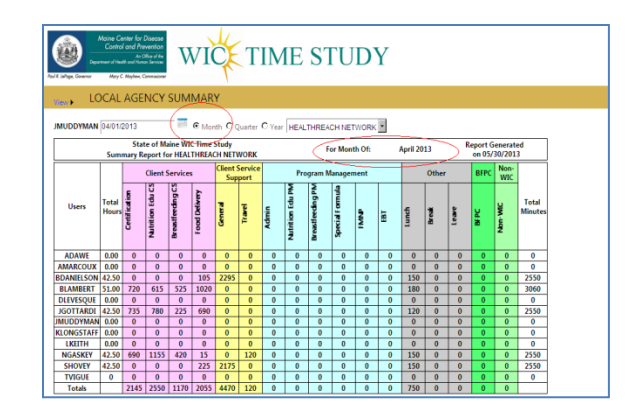

#### **Quarterly Summary Report**

By selecting the "Quarter" radio button, the report automatically refreshes the data for the quarter starting with the month selected. The report heading changes to match the new report selection. Notice the totals change automatically as well. The quarter parameters can be changed the by changing the report start month in the calendar dropdown.

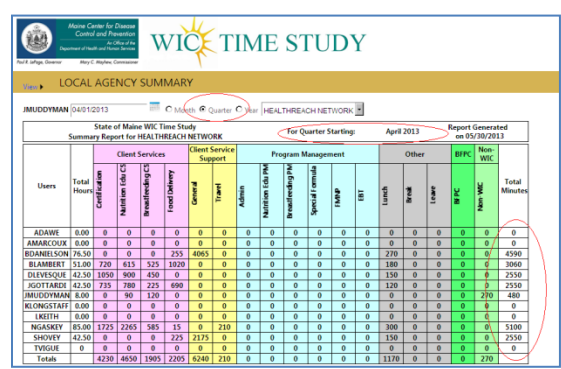

### **Yearly Summary Report**

By selecting the "Yearly" radio button, the report automatically refreshes the data for the year, starting with the month selected. The report heading changes to match the new report selection. If there is data dating back to the start month, your report will reflect this. The year parameters can be changed by changing the report start month in the calendar dropdown.

|            | Aoine Ce<br>Contro<br>May C                                                                                            | enter for L<br>L and Pre<br>Ar O<br>Mart Inna<br>Maylen, C | Disectae<br>wention<br>Hos of the<br>in Services | V                | VIC           | ŧ               | T               | IM    | ſE               | ST              | ΓU              | D    | Y   |       |       |       |      |             |                  |
|------------|----------------------------------------------------------------------------------------------------|------------------------------------------------------------|--------------------------------------------------|------------------|---------------|-----------------|-----------------|-------|------------------|-----------------|-----------------|------|-----|-------|-------|-------|------|-------------|------------------|
| View LO    |                                                                                                    |                                                            |                                                  |                  |               |                 |                 |       |                  |                 |                 |      |     |       |       |       |      |             |                  |
| s          | State of Maline WIC Time Study<br>Summary Report for HEALTHREACH NETWORK Tor Year Starting: October 2012 on 05/30/2013 |                                                            |                                                  |                  |               |                 |                 |       |                  |                 |                 |      |     |       |       |       |      |             |                  |
|            |                                                                                                    |                                                            | Client S                                         | iervice          |               | Client S<br>Sup | iervice<br>port |       | Pro              | gram N          | lanagen         | nent |     |       | Other |       | BFPC | Non-<br>WIC |                  |
| Users      | Total<br>Hours                                                                                                    | Cettification                                              | Nutrition Edu CS                                 | Breastleeding CS | Food Delivery | General         | Travel          | Admin | Nutrition Edu PM | Bread eeding PM | Special Formula | awi  | EBT | Lunch | Break | leave | MPC  | Non-WIC     | Total<br>Minutes |
| ADAWE      | 0.00                                                                                                    | 0                                                          | 0                                                | 0                | 0             | 0               | 0               | 0     | 0                | 0               | 0               | 0    | 0   | 0     | 0     | 0     | 0    | 0           | 0                |
| AMARCOUX   | 0.00                                                                                                    | 0                                                          | 0                                                | 0                | 0             | 0               | 0               | 0     | 0                | 0               | 0               | 0    | 0   | 0     | 0     | 0     | 0    | 0           | 0                |
| BDANIELSON | 76.50                                                                                                    | 0                                                          | 0                                                | 0                | 255           | 4065            | 0               | 0     | 0                | 0               | 0               | 0    | 0   | 270   | 0     | 0     | 0    | 0           | 4590             |
| BLAMBERT   | 51.00                                                                                                    | 720                                                        | 615                                              | 525              | 1020          | 0               | 0               | 0     | 0                | 0               | 0               | 0    | 0   | 180   | 0     | 0     | 0    | 0           | 3060             |
| DLEVESQUE  | 42.50                                                                                                    | 1050                                                       | 900                                              | 450              | 0             | 0               | 0               | 0     | 0                | 0               | 0               | 0    | 0   | 150   | 0     | 0     | 0    | 0           | 2550             |
| JGOTTARDI  | 42.50                                                                                                    | 735                                                        | 780                                              | 225              | 690           | 0               | 0               | 0     | 0                | 0               | 0               | 0    | 0   | 120   | 0     | 0     | 0    | 0           | 2550             |
| JMUDDYMAN  | 8.00                                                                                                    | 0                                                          | 90                                               | 120              | 0             | 0               | 0               | 0     | 0                | 0               | 0               | 0    | 0   | 0     | 0     | 0     | 0    | 270         | 480              |
| KLONGSTAFF | 0.00                                                                                                    | 0                                                          | 0                                                | 0                | 0             | 0               | 0               | 0     | 0                | 0               | 0               | 0    | 0   | 0     | 0     | 0     | 0    | 0           | 0                |
| LKEITH     | 0.00                                                                                                    | 0                                                          | 0                                                | 0                | 0             | 0               | 0               | 0     | 0                | 0               | 0               | 0    | 0   | 0     | 0     | 0     | 0    | 0           | 0                |
| NGASKEY    | 85.00                                                                                                    | 1725                                                       | 2265                                             | 585              | 15            | 0               | 210             | 0     | 0                | 0               | 0               | 0    | 0   | 300   | 0     | 0     | 0    | 0           | 5100             |
| SHOVEY     | 42.50                                                                                                    | 0                                                          | 0                                                | 0                | 225           | 2175            | 0               | 0     | 0                | 0               | 0               | 0    | 0   | 150   | 0     | 0     | 0    | 0           | 2550             |
| TVIGUE     | 0                                                                                                    | 0                                                          | 0                                                | 0                | 0             | 0               | 0               | 0     | 0                | 0               | 0               | 0    | 0   | 0     | 0     | 0     | 0    | 0           | 0                |
| Totals     | Totals 4230 4650 1905 2205 6240 210 0 0 0 0 0 0 1170 0 0 0 270                                                         |                                                            |                                                  |                  |               |                 |                 |       |                  |                 |                 |      |     | 1170  | 0     | 0     | 0    | 270         |                  |

Note: To log out from the Local Agency Summary report, select Data Entry from the "view" menu and log out from the Data Entry screen.

Appendix OM-12-A Created 2022